# Hengeres vasalógépek

320 mm Átmérő, OPL Beadagolási szélesség 1664 mm, 2080 mm A modell azonosításához lásd a 4. oldalt.

Eredeti utasítások Tartsa meg ezeket az utasításokat későbbi használatra. FIGYELEM: A gép használata előtt olvassa el az útmutatót. (Ha a gép új tulajdonoshoz kerül, az útmutatót a géppel együtt át kell adni.)

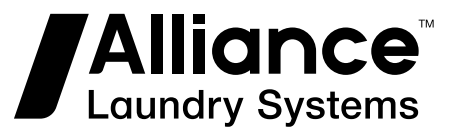

www.alliancelaundry.com

Cikkszám: D1986HUR4 október 2018

# Tartalomjegyzék

| Bevezető                                                                | 4     |
|-------------------------------------------------------------------------|-------|
| Cserealkatrészek                                                        | 4     |
| Ügyfélszolgálat                                                         | 4     |
| Modell meghatározása                                                    | 4     |
|                                                                         |       |
| A gén kezelése                                                          |       |
| Általános tudnivalók                                                    | 5     |
| Főkancsoló                                                              | 5     |
| Vezérlőnanel / hillentvűzet – Vezérlés                                  | 5     |
| Billentvűzet vezérlés                                                   | 5     |
| A megielenített egységek kiválasztása                                   | 6     |
| A gén elindítása                                                        | 6     |
| Vasalási naraméterek                                                    | 6     |
| Vasaló program - P                                                      | 6     |
| Vasalási hőmérséklet - T.                                               |       |
| Vasalási sebesség - S.                                                  |       |
| A paraméter módosítások elmentése                                       | 8     |
| Diagnosztikai képernyő                                                  | 8     |
| A gép üzemállapotai                                                     | 8     |
| A gép biztonsági állapotai                                              | 9     |
| Ujjvédő biztonsági gát                                                  | 9     |
| A biztonsági termosztát aktiválása                                      | 10    |
| Nyomás- (légáramlás-) kapcsoló aktiválása – csak gázfűtés               | 11    |
| A gép hibaállapotai                                                     | 11    |
| Hibakódok felsorolása                                                   | 13    |
| 9-es hibaüzenet - Indítóegység (gyújtóegység) hiba - csak G változatnál | 13    |
| Használati útmutató                                                     | 14    |
| Ujjvédő biztonsági gát                                                  | 15    |
| Kézi forgatókar                                                         | 15    |
| A beadó asztal Stop / Start rendszer pedálja                            | 16    |
| Túlmelegedést felügyelő rendszer – Hengerszélek Túlmelegedésének ellenő | rzése |
| ~                                                                       | 16    |
| Sensospeed <sup>®</sup> rendszer *                                      | 16    |
| A gép vészleállítása                                                    | 16    |
| Beszorult textíliák eltávolítása                                        | 17    |
| Aramkimaradás                                                           | 17    |
|                                                                         |       |

<sup>©</sup> Tulajdonjogt 2018: Alliance Laundry Systems LLC Minden jog fenntartva. A füzet tartalmának egyik része sem sokszorosítható vagy továbbítható semmilyen formában, illetve semmilyen módon a kiadó kifejezett írásos engedélye nélkül.

# Bevezető

### Cserealkatrészek

Amennyiben tájékoztató anyagokra vagy cserealkatrészekre van szüksége, lépjen kapcsolatba a gép forgalmazójával, vagy az Alliance Laundry Systems céggel a +1(920)748-3950 telefonszámon, ahonnan megtudhatja a legközelebbi hivatalos alkatrész-forgalmazó nevét és címét.

# Ügyfélszolgálat

Műszaki jellegű segítségért lépjen kapcsolatba helyi forgalmazójával, vagy

Alliance Laundry Systems

Shepard Street

P.O. Box 990

Ripon, Wisconsin 54971-0990

U.S.A.

www.alliancelaundry.com

Telefonszám: +1 (920) 748-3121

Ripon, Wisconsin

### Modell meghatározása

A kézikönyvben található információk a következő modellekre vonatkoznak:

| Shepard Sheet |             |            |
|---------------|-------------|------------|
| FCI032166C    | FCS032166C  | FCP032208N |
| FCI032166N    | FCS032166N  | FCP032208U |
| FCI032166U    | FCS032166U  | I32166X    |
| FCI032208C    | FCS030208C  | I32280X    |
| FCI032208N    | FCS030208N  | I33-160    |
| FCI032208U    | FCS030208U  | 133-200    |
| FCI1664/320   | FCS1664/320 | LSR3316    |
| FCI2080/320   | FCS2080/320 | LSR3320    |
| FCI3216       | FCS3216     | FCI032166H |
| FCI3220       | FCS3220     | FCI032208H |
| FCU032166C    | FCL032166C  | FCU032166H |
| FCU032166N    | FCL032166N  | FCU032208H |
| FCU032166U    | FCL032166U  | FCS032166H |
| FCU032208C    | FCL032208C  | FCS032208H |
| FCU032208N    | FCL032208N  | FCP032166H |
| FCU032208U    | FCL032208U  | FCP032208H |
| FCU1664/320   | FCP032166C  | FCL032166H |
| FCU2080/320   | FCP032166N  | FCL032208H |
| FCU3216       | FCP032166U  | FCU013066T |
| FCU3220       | FCP032208C  | FCU013082T |
|               |             |            |

# Általános tudnivalók

- A gyártó fenntartja az eben a kézikönyvben szereplő specifikációk bármikor, előzetes értesítés nélküli történő megváltoztatására.
- Az itt szereplő részletek kizárólag tájékoztatásul szolgálnak, mivel nem lehetséges a géppel kapcsolatos összes specifikus részlet belefoglalása.

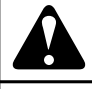

# VIGYÁZAT

#### A VEZÉRLŐRENDSZER NEM MEGFELELŐ HASZNÁ-LATA SÉRÜLÉSEKHEZ ÉS AZ ELEKTRONIKUS AL-KATRÉSZEK VAGY A GÉP KÁROSODÁSÁHOZ VE-ZETHET.

C079

- A gép a következő egységekkel vezérelhető:
  - Főkapcsoló lásd a Főkapcsoló című fejezetet.
    - a bal első panelen integrált vészleállító gombbal
  - Kezelőpanel / billentyűzet Vezérlőpanel / billentyűzet Vezérlés.
  - Biztonsági kar Ujjvédő biztonsági gát fejezet.
  - Kézi forgókar Kézi forgatókar fejezet.
  - A LEÁLLÍTÓ- és INDÍTÓ rendszer pedálja A beadó asztal Stop / Start rendszer pedálja fejezet.
  - Túlmelegedést felügyelő rendszer *Túlmelegedést felügyelő rendszer – Hengerszélek Túlmelegedésének ellenőrzése* fejezet, a működése automatikus.
  - SENSOSPEED <sup>®</sup> rendszer Sensospeed <sup>®</sup> rendszer \* fejezet, kérésre, a működése automatikus.

## Főkapcsoló

- A főkapcsolóra vonatkozó információ a következő fejezetben is található: Olvassa el a Beszerelési/használati/karbantartási útmutatót és a Kiegészítő használati útmutatót.
- Kapcsolja a főkapcsolót "BE" ("ON") helyzetbe ekkor bekapcsol a billentyűzet világítása -, majd kövesse a(z) *A gép elindítása* fejezetben megadott utasításokat.

## Vezérlőpanel / billentyűzet – Vezérlés

- Az alapvető kezelési vezérlés a vezérlőpanelről történik.
- A rendszer konfigurációjának teljes leírása a Programozási kézikönyvben található.

### Billentyűzet vezérlés

 A vezérlőpanel egy többfunkciós kijelzőt és vezérlőgombokat tartalmaz.

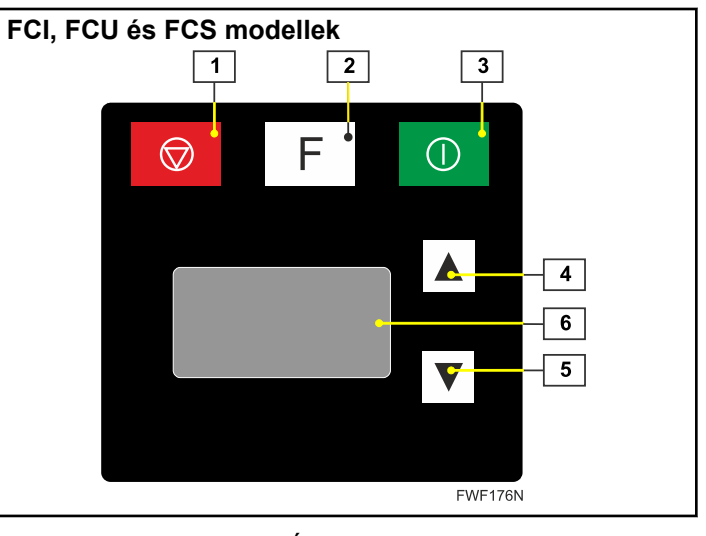

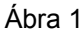

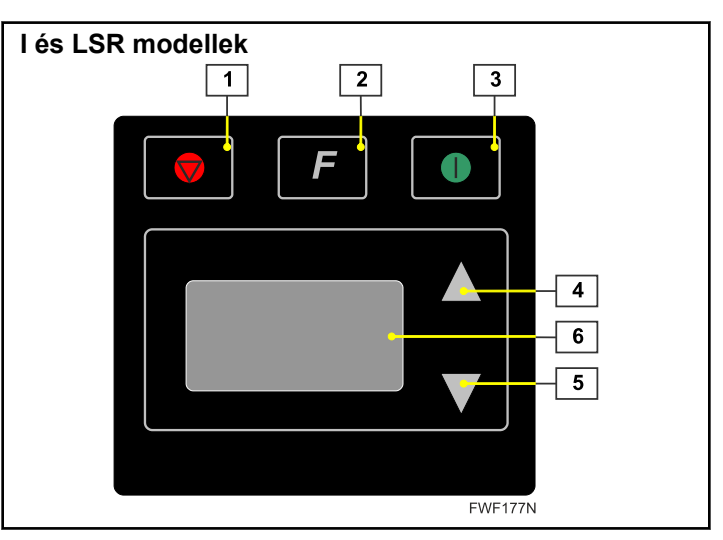

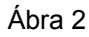

Vezérlőpanel – Szimbólumok

- 1. STOP gomb
- 2. FUNKCIÓ gomb
- 3. START gomb
- 4. FEL gomb
- 5. LE gomb
- 6. MULTIFUNKCIÓS kijelző
- 1 a STOP gomb szerepe:
  - a gép kikapcsolása vagy automatikus lehűtési módba kapcsolása
  - egy hibaüzenet törlése
- 2 A FUNKCIÓ nyomógomb szerepe:
  - a kijelző operációs képernyői közötti váltás

- az aktuális program által végzett változások memóriába való elmentése, hogy azok a gép újraindításakor automatikusan betöltődjenek (a változások elmentése a gomb hoszszabb ideig - kb. 2 másodpercig - történő megnyomásával történik)
- csak egy program áll rendelkezésre 1-es program
- Menü tételek megerősítése és megnyitása lásd: Programozási kézikönyv
- 3 a START gomb szerepe:
  - a gép és a vasalási művelet elindítása
    - lásd: A vasalás elkezdése
  - a gép vész-beindítása fűtés nélkül egy hibaüzenet megjelenése után
    - 3-as hibaüzenet
  - 4, 5 A FEL és a LE nyomógombok szerepe:
  - a vasalási paraméterek beállítása az aktuális üzemelési képernyőn
  - a menün belül való mozgás, menün belüli értékek beállítása – lásd: Programozási kézikönyv
- 6 a MULTIFUNKCIÓS kijelző szerepe:
  - mutatja a géppel kapcsolatos összes információt, a gép aktuális állapotát, a vasalási paramétereket, vagy a figyelmeztető- illetve hibaüzeneteket
  - mutatja a gép beállítási menüjét lásd: Programozási kézikönyv

### A megjelenített egységek kiválasztása

- A Telepítés menüben EGYSÉGEK paraméter (olvassa el a Beállítási útmutatót) – kiválaszthatja a megjelenített egységek típusát:
- Vasalási hőmérséklet T,> Hőmérséklet (lásd: Vasalási hőmérséklet - T fejezet)
  - °C
  - °F
- asalási fokozat S,> Fokozat (lásd: *Vasalási sebesség* S fejezet)
  - m/perc
  - ft/perc
- A beállított egységek ezt követően minden érintett képernyőn megjelennek.

# A gép elindítása

 Miután bekapcsolta a gépet a főkapcsolóval, megjelenik a vezérlőszoftver betöltésére vonatkozó információ. A szoftver betöltése után megkezdődik az indítása, valamint a gép biztonsági berendezéseinek ellenőrzése – a folyamat közben a kijelzőn a gép aktuális beállításával kapcsolatos információk és a vezérlőszoftver verziója látható:

# محم

Ábra 3

- A *Ábra 3* által megjelenített SW (szoftver) verziószám az ebben a kézikönyvben szereplő gépekhez alkalmazott legalacsonyabb érvényes szoftververziót mutatja.
- A berendezés szállítójával és a gyártó karbantartó partnerével történő ügyintézés során a következő adatokat kell megadni:
  - Szoftververzió: a gép főkapcsolóval történő indítása után, az inicializálási szakaszban látható
  - Gép modellszáma: az adattáblán található (Beszerelési/ használati/karbantartási útmutató)
  - Sorozatszám: az adattáblán található (Beszerelési/használati/karbantartási útmutató)

### Vasalási paraméterek

- A vasalási paraméterek az alábbi három alapvető működési képernyőn módosíthatók:
  - program P szimbólum
  - vasalási hőmérséklet T szimbólum
  - vasalási fokozat S szimbólum
- A szimbólumok az egyes képernyők bal felső sarkában jelennek meg. Az egyes üzemelési képernyők között a FUNKCIÓ gomb rövid idejű megnyomásával lehet váltani. Ha a gép leállt, akkor bármelyik képernyőről a START gomb megnyomásával indítható el. A gép ekkor a pillanatnyilag futó programtól függő sebességgel elindul, és elkezdi a felfűtést mindaddig, amíg el nem éri a program által meghatározott hőmérsékletet.
- Ha a gép fut, akkor bármelyik képernyőről a STOP gomb megnyomásával állítható le. Ha a vasalóhenger túl forró, akkor a gép nem áll le azonnal, hanem átvált az automatikus lehűtési módra és a legalacsonyabb sebességgel üzemel. Amikor biztonságos hőmérsékletre lehűlt, leáll.

#### Vasaló program - P

- A aktuális program operációs képernyőjén megjelenő első és alapértelmezett kép.
- Ez a képernyő a gép sikeres inicializálását követően azonnal megjelenik.
- A grammérték nem módosítható (az alapértelmezett érték 1).

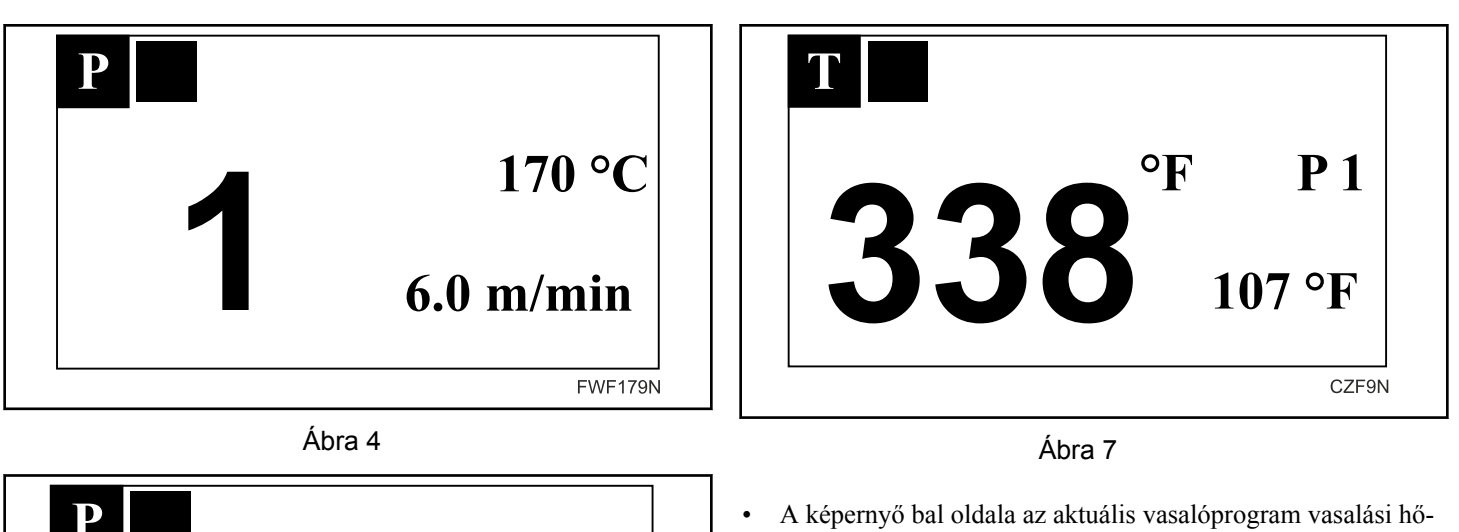

•

338 °F

CZF8N

19.6 ft/min

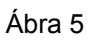

- A képernyő bal oldalán megjelenik az aktuális vasalási programszám, a jobb oldalon pedig annak paraméterei:
  - Hőmérséklet
  - Fokozat

### Vasalási hőmérséklet - T

• A vasalási hőmérséklet a bal felső sarkában "T" szimbólummal jelzett üzemelési képernyőn módosítható.

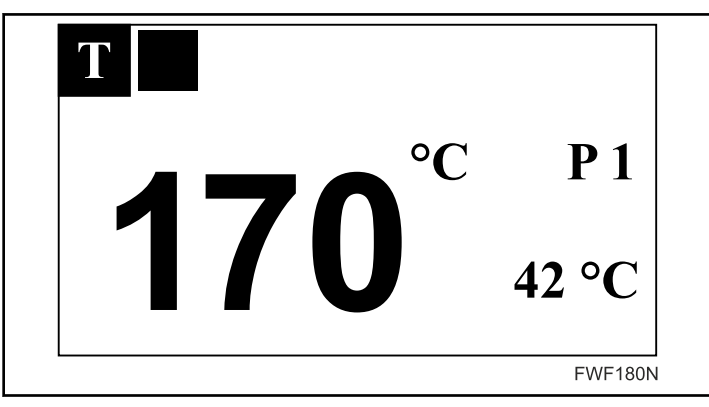

Ábra 6

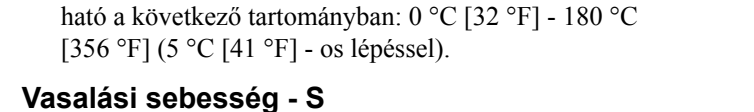

mérsékletét, a képernyő jobb oldala pedig a vasalási program

A vasalási hőmérséklet a "FEL" és a "LE" gombbal módosít-

számát és a gép aktuális hőmérsékletét mutatja.

 A vasalási sebesség a bal felső sarkában "S" szimbólummal jelzett üzemelési képernyőn módosítható.

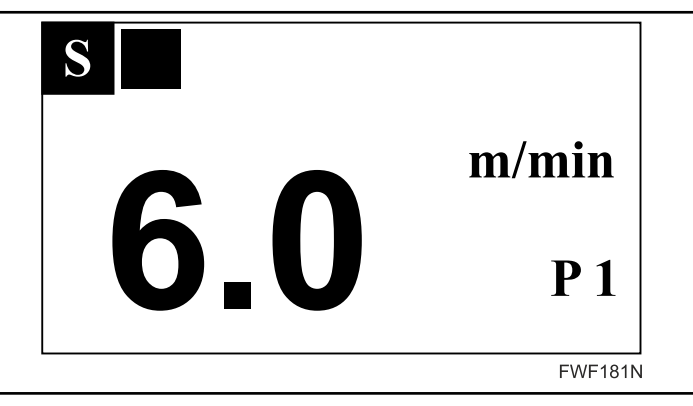

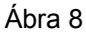

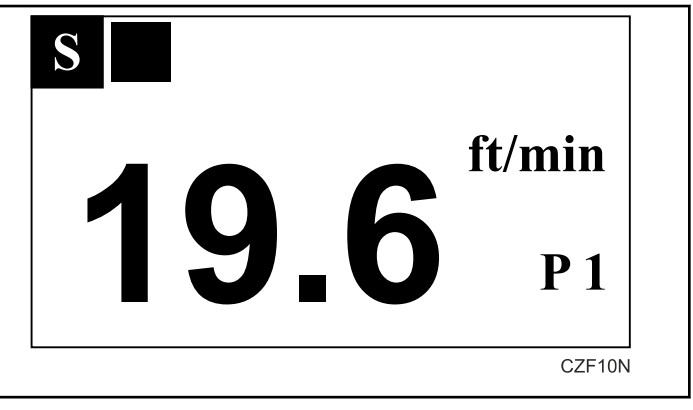

Ábra 9

- A képernyő bal oldala az aktuális vasalóprogram vasalási sebességét, a képernyő jobb oldala pedig a vasalási program számát mutatja.
- A vasalási sebesség a FEL, és a LE gombokkal módosítható, a sebesség 1 – 6 m/perc között (0,5 m/perces lépésközökkel).

### A paraméter módosítások elmentése

- Ha a változásokat nem mentik el a gép memóriájába, azok csak a program megváltoztatásáig vagy a gép kikapcsolásáig érvényesek.
- A kiválasztott program paramétereinek az elmentéséhez nyomja meg és tartsa benyomva (kb. 2 másodpercig( a FUNKCIÓ nyomógombot. A FUNKCIÓ nyomógomb felengedésekor megjelenik egy floppy lemez szimbólumot tartalmazó visszaigazoló képernyő, mely a paraméterek sikeres elmentését jelzi:

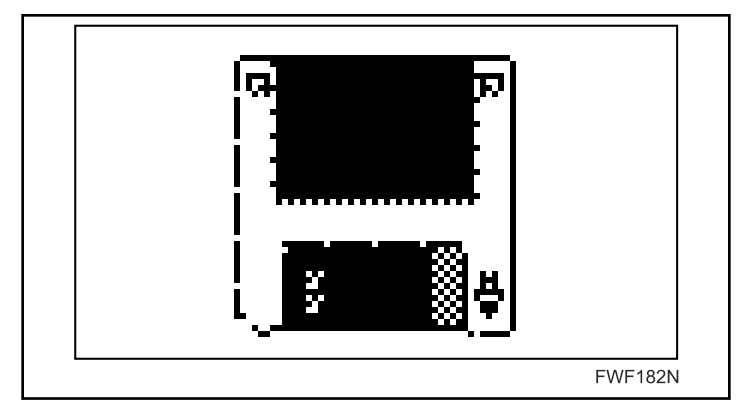

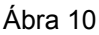

### Diagnosztikai képernyő

 A "D" szimbólummal jelzett speciális üzemelési képernyő a gép üzemelése közben diagnosztikai adatokat jelenít meg:

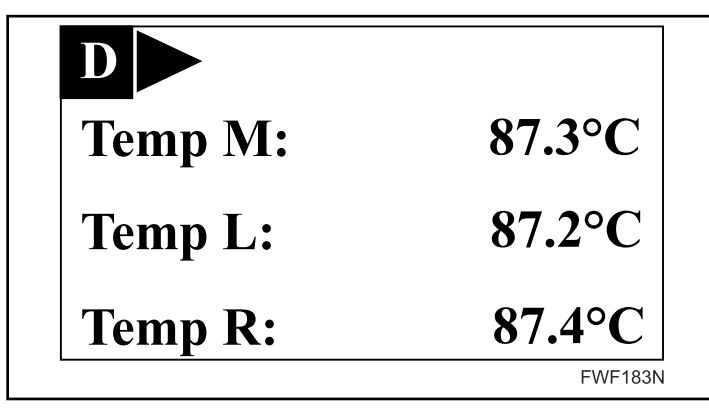

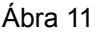

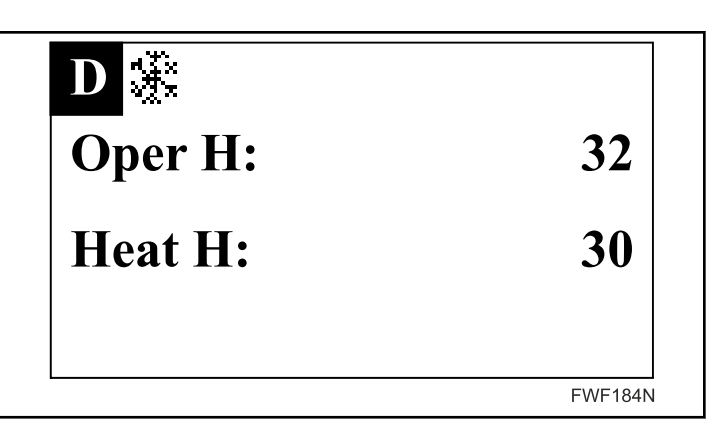

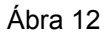

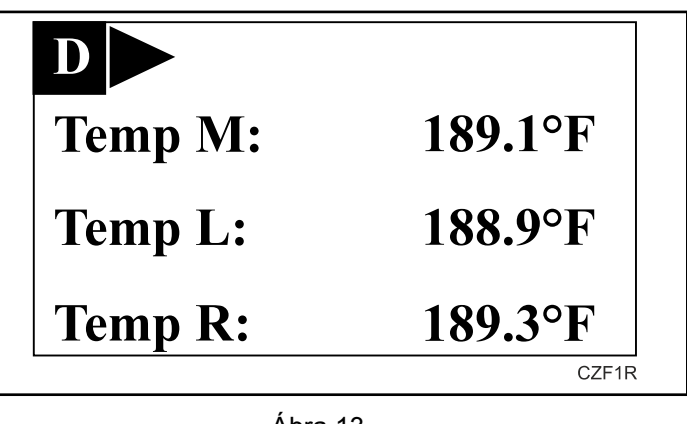

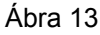

• A képernyő tartalmára és a képernyő előhívására vonatkozó információkhoz lásd: Programozási kézikönyv.

## A gép üzemállapotai

 Az üzemállapotok a működési képernyők bal felső sarkában láthatók, közvetlenül a képernyő típusának jelzése mellett. Az üzemállapotokat a következő szimbólumok jelzik:

- Bekapcsolva A gép a kiválasztott programnak megfelelő fokozaton működik

– Stop a gép leállt, a fűtés kikapcsolt

 A pedál műveletei a gép üzemállapotának szimbóluma mellett láthatók (csak akkor, ha a gép rendelkezik pedállal, és az be van állítva) – A beadó asztal Stop / Start rendszer pedálja fejezet.

III – a beadó asztal szalagjainak működése a pedállal le lett állítva.  A fűtési állapotot egy harmadik szimbólum jelzi (vagy második szimbólum, ha a gép nincs ellátva pedállal). Ezt a fűtés típusától függően a következő szimbólumok egyike jelzi:

| FŰTÉS                 | G | Е | S |                                                                                                    |
|-----------------------|---|---|---|----------------------------------------------------------------------------------------------------|
| <b>a</b> <sub>1</sub> |   | * |   | – fűtés bekapcsolva a fűtőelemek 1<br>szegmensében – E                                                                                       |
| <b>a</b> 2            |   | * |   | <ul> <li>– fűtés bekapcsolva a fűtőelemek 2</li> <li>szegmensében – E</li> </ul>                                                             |
| ۵                     | * |   |   | - a fűtés be van kapcsolva - G                                                                                                    |
| a                     | * |   |   | <ul> <li>fűtés kikapcsolva, a gázgyújtó<br/>szerkezet újraindítása kezdeményez-<br/>ve sikertelen gyújtási kísérlet miatt –<br/>G</li> </ul> |
| 8                     | * |   |   | <ul> <li>fűtés kikapcsolva, a gyújtószerke-<br/>zet újraindítása folyamatban sikerte-<br/>len gyújtási kísérlet miatt – G</li> </ul>         |

Táblázat 1

• Ha a gépet nem kell felfűteni, akkor nem jelenik meg semmilyen szimbólum.

### A gép biztonsági állapotai

• A biztonsági állapotok azt jelzik, hogy valamelyik biztonságossági jellemző használatára került sor. Ezeket rövid vészhangjelzés kíséri.

### Ujjvédő biztonsági gát

- A rendszer leírása lásd: Ujjvédő biztonsági gát fejezet.
- Ha a biztonsági gátat bármilyen módon megnyomják, akkor megjelenik a következő figyelmeztető szimbólum.

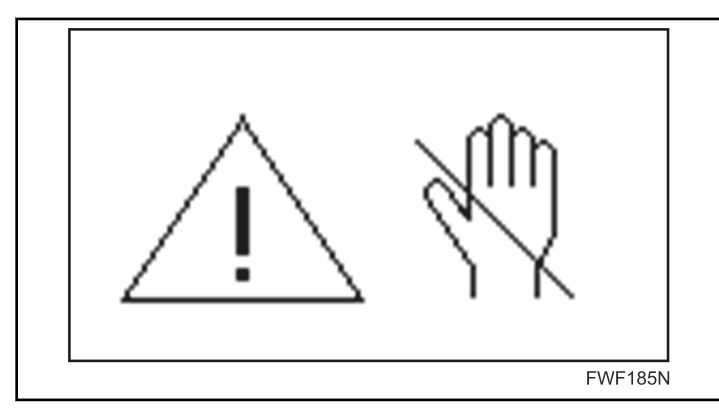

Ábra 14

• A biztonsági kar különböző módon reagál a megnyomásra a következő tényezőktől függően:

- a vasalóhenger aktuális hőmérséklete kisebb, mint 80 °C [176 °F] (T < 80) / több mint 80 °C [176 °F] (T > 80)
- a gép aktuális működési módja Leállítás, Bekapcsolva, Hűtés
- a kar megnyomásának időtartama rövid nyomás (körülbelül legfeljebb 8 másodperc) / hosszú nyomás (körülbelül több, mint 8 másodperc).
- T < 80, mód: Stop, megnyomás: rövid vagy hosszú idejű
- A biztonsági gát megnyomása nincs hatással a gép üzemelésére
- T <> 80, mód: Futás vagy Lehűtés, megnyomás: rövid idejű
- A nyomás ideje alatt megjelenik egy figyelmeztető üzenet, lásd: *Ábra 14*.
- a megnyomás időtartama alatt a gép leáll, és amennyiben a fűtőrendszer aktív volt, az kikapcsol;
- a biztonsági gát felengedésekor a gép visszavált az eredeti üzemmódba, ideértve az eredeti információk megjelenítését a kijelzőn;
- a beadó asztal STOP / START rendszer pedállal ellátott OPL változatánál:
  - ha a beadó asztal szalagjai STOP állapotban voltak a biztonsági gát megnyomása előtt, akkor azok a biztonsági gát felengedésekor azonnal FUTÁS állapotba kapcsolnak.

T < 80,mód: Bekapcsolva vagy Fordított működés, nyomás: hosszú

- A nyomás ideje alatt megjelenik egy figyelmeztető üzenet, lásd: *Ábra 14*;
- a nyomás ideje alatt a gép leáll, és ha a fűtőrendszer aktív volt, kikapcsol;
- a biztonsági kar felengedésekor megjelenítve marad a figyelmeztető üzenet (lásd: Ábra 14);
- a gépkezelő ezt követően a következő műveletek közül választhat:
  - > INDÍTÁS gomb
    - a gép visszavált az eredeti működési állapotába, beleértve a kijelzőn megjelenített információ megújítását
    - az adagolóasztal LEÁLLÍTÓ- és INDÍTÓrendszerének pedáljával rendelkező gépváltozat: ha az adagolóasztal szíjai a biztonsági kar megnyomása előtt LEÁLLÍTÁS állapotban voltak, azokat a gép automatikusan FUTÁS állapotba kapcsolja az INDÍTÁS gomb megnyomásakor.
  - > LEÁLLÍTÁS gomb a gép leáll
  - > NINCS BEAVATKOZÁS a figyelmeztető üzenet (lásd: *Ábra 14*) aktív marad, a vasalóegység nem működik, az elszívóventilátor működik.

T >80, mód: Bekapcsolva vagy Fordított működés, nyomás: hosszú

• A nyomás ideje alatt megjelenik egy figyelmeztető üzenet, lásd: *Ábra 14*;

- a nyomás ideje alatt a gép leáll, és ha a fűtőrendszer aktív volt, kikapcsol;
- a biztonsági kar felengedésekor megjelenítve marad a figyelmeztető üzenet (lásd: *Ábra 14*);
- a gépkezelő ezt követően a következő műveletek közül választhat:
  - > INDÍTÁS gomb
    - a gép visszavált az eredeti működési állapotába, beleértve a kijelzőn megjelenített információ megújítását
    - az adagolóasztal LEÁLLÍTÓ- és INDÍTÓ rendszerének pedáljával rendelkező gépváltozat: ha az adagolóasztal szíjai a biztonsági kar megnyomása előtt LEÁ-LLÍTÁS állapotban voltak, azokat a gép automatikusan FUTÁS állapotba kapcsolja az INDÍTÁS gomb megnyomásakor.
- > STOP gomb
  - a gép lehűtési módba kapcsol.
  - a beadó asztal STOP / START rendszer pedállal ellátott gépváltozatánál: ha a beadó asztal szalagjai STOP állapotban voltak a biztonsági gát megnyomása előtt, akkor azok a START nyomógomb megnyomásakor azonnal automatikusan FUTÁS állapotba kapcsolnak.
- > NINCS BEAVATKOZÁS késleltetés után megjelenik a 3as hibakód, a vasaló egység nem üzemel, az elszívó ventilátor üzemel, ezután a kezelő a következő beavatkozások közül választhat:
  - START nyomógomb a 3-as kód a kijelzőn marad, a vasaló egység az előre beállított sebességgel működni kezd, az elszívó ventilátor üzemel, a fűtés kikapcsol;
  - STOP nyomógomb a 3-as kód törlődik, a gép lehűtési módra kapcsol. (ha a STOP nyomógomb megnyomása előtti várakozás 15 másodpercnél hosszabb, akkor megjelenik a 8-as hibakód)

T > 80, mód: Hűtés, nyomás: hosszú

- A nyomás ideje alatt megjelenik egy figyelmeztető üzenet, lásd: *Ábra 14*;
- a nyomás ideje alatt a gép leáll, és ha a fűtőrendszer aktív volt, kikapcsol;
- a biztonsági kar felengedésekor megjelenítve marad a figyelmeztető üzenet (lásd: *Ábra 14*);
- a gépkezelő ezt követően a következő műveletek közül választhat:
  - > INDÍTÁS gomb
    - a hűtés megszakad, a gép visszavált a Futás állapotba;
    - az adagolóasztal LEÁLLÍTÓ- és INDÍTÓrendszerének pedáljával rendelkező gépváltozat: ha az adagolóasztal szíjai a biztonsági kar megnyomása előtt LEÁLLÍTÁS állapotban voltak, azokat a gép automatikusan FUTÁS állapotba kapcsolja az INDÍTÁS gomb megnyomásakor.
  - > LEÁLLÍTÁS gomb
    - a gép hűtési módra vált

- az adagolóasztal LEÁLLÍTÓ- és INDÍTÓrendszerének pedáljával rendelkező gépváltozat: ha az adagolóasztal szíjai a biztonsági kar megnyomása előtt LEÁLLÍTÁS állapotban voltak, azokat a gép automatikusan FUTÁS állapotba kapcsolja az INDÍTÁS gomb megnyomásakor.
- > NINCS BEAVATKOZÁS késleltetést követően a 3. hibakód jelenik meg, a vasalóegység nem működik, az elszívóventilátor működik, a gépkezelő a következő műveletek közül választhat:
  - > INDÍTÁS gomb megnyomása a 3. hibakód továbbra is látható, a vasalóegység bekapcsol az előre beállított fokozaton, az elszívóventilátor bekapcsol, a fűtés kikapcsol;
  - > LEÁLLÍTÁS gomb a 3. hibakód eltűnik, a gép hűtés üzemmódba kapcsol. (Ha a LEÁLLÍTÁS gomb megnyomása előtti késleltetés hosszabb, mint 15 másodperc, a 8-as hibakód jelenik meg.)

### A biztonsági termosztát aktiválása

- A rendszer leírása lásd: *Hibakódok felsorolása* fejezet és Telepítési/Kezelési/Karbantartási kézikönyv.
- Vészállapot esetén, melynek során a vasalóhenger hőmérséklete eléri a határértéket, a biztonsági termosztát működésbe lép és villogó 1-es üzenet jelenik meg - *Ábra 15*.

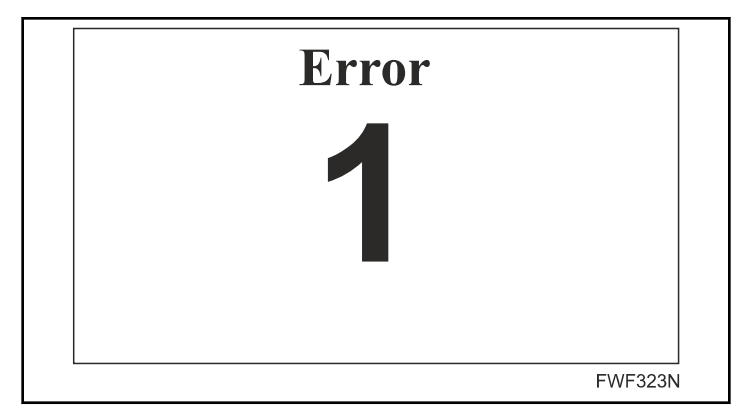

Ábra 15

- Ebben az állapotban a fűtési rendszer ki van kapcsolva, a vasaló egység az előre beállított sebességgel forog, az elszívó ventilátor üzemel.
- Az 1-es hibakódot a kezelő nem tudja törölni. Az mindaddig a kijelzőn marad, amíg z henger hőmérséklete biztonságos értékre nem csökken, majd automatikusan törlődik, és a gép az eredeti üzemmódra kapcsol.
  - Az 1-es hibakód automatikus törlése után megjelenhetnek egyéb, alacsonyabb súlyossági fokú hibaüzenetek (pl. 2-es vagy 3-as kód) további tudnivalók a Programozási kézi-könyvben találhatók.

# Nyomás- (légáramlás-) kapcsoló aktiválása – csak gázfűtés

- A rendszer leírása olvassa el a *Hibakódok felsorolása* fejezetet, Beszerelési/használati/karbantartási útmutató és Beállítási útmutató.
- Ha a nyomás- (légáramlás-) kapcsoló nem működik, vagy a gép külső elszívórendszerének paramétereit nem engedélyezett módon módosítják, a 8. figyelmeztető üzenet (*Ábra 16*) jelenik meg.

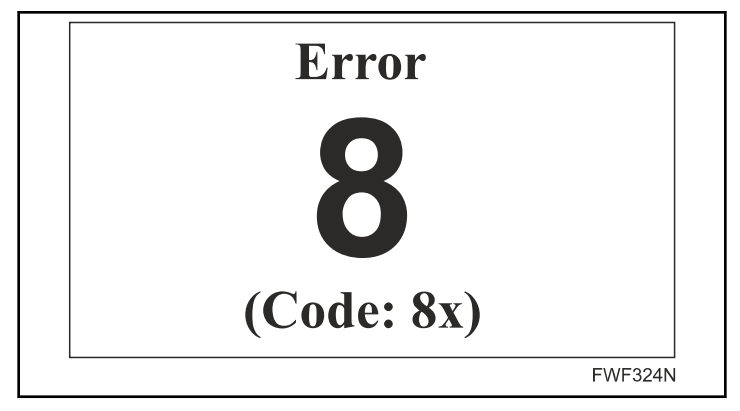

Ábra 16

- Ebben az állapotban a fűtési rendszer ki van kapcsolva, a vasaló egység az előre beállított sebességgel forog, az elszívó ventilátor üzemel.
- Az 8-as hibakód a STOP gomb megnyomásával törölhető. Ha a hiba oka nem lett elhárítva, a figyelmeztető üzenet késleltetés után újra megjelenik.
- A vasaló megfelelően működik, amennyiben a nyomás- (légáramlás-) kapcsoló be van kapcsolva. A nyomás- (légáramlás-kapcsolót) a rendszer általában a gép minden működési állapotában ellenőrzi. A potenciális állapothibát egy kód jelzi olvassa el a Beállítási útmutatót.

## A gép hibaállapotai

 Amennyiben a gép üzemelése során súlyos hiba történik, azt egy tájékoztató képernyő jelzi egy villogó Hiba felirattal és a hiba típusának megfelelő számmal, valamint néha az adott hibakóddal együtt (a képernyő alsó részén), amely tisztázza a hibaállapot okát - lásd: Programozási kézikönyv:

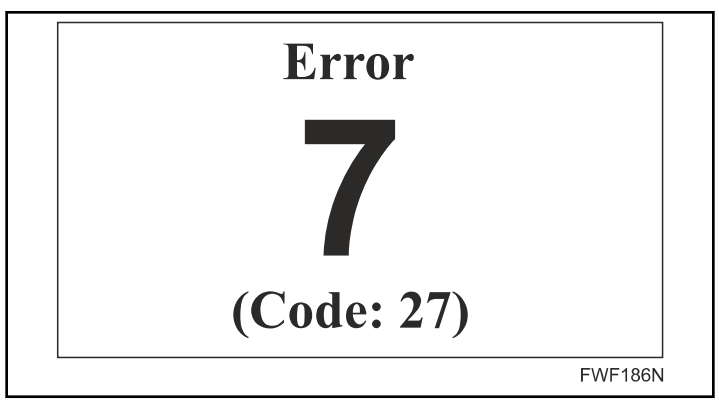

Ábra 17

- Amennyiben a hibát magas géphőmérséklet, vagy a hőmérsékletérzékelő csatlakozási problémája okozta, a hibakód helyett egy L, M vagy R szimbólum (vagy azok kombinációja) villog a képernyő alsó részén. Ez a jelzés közli a hibaállapotot okozó érzékelő helyét.
  - Az L szimbólum a vasalóhenger bal részét, az R annak jobb részét, az M pedig a középső részét jelzi (az oldalak a gép kezelőjének nézőpontjából értendők):

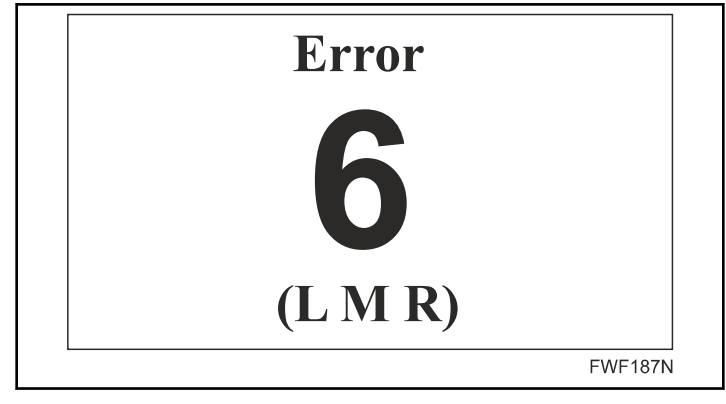

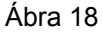

- Amennyiben a hibaállapotot a fenti biztonsági állapotok valamelyike okozta (lásd az előző fejezetet), ezt a tényt a következő szimbólumok valamelyike jelzi a jobb felső sarokban:
  - F megnyomták az ujjvédő biztonsági gátat

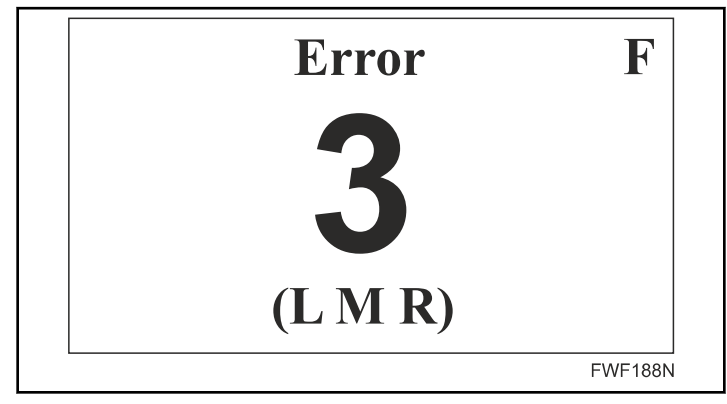

Ábra 19

- A jelzett hibaüzenet a STOP gomb megnyomásával nyugtázható és törölhető. Bizonyos hibaüzenetek azonban csak a hiba okának az elhárítása vagy a gép leállítása és megjavítása után törölhetők.
- Egy hibaüzenet megjelenítése közben a START gomb megnyomására (hacsak a jelzett hiba természete azt meg nem akadályozza) a leállt gép vészhelyzeti módban, azaz a legalacsonyabb sebességen és a fűtés kikapcsolt állapotában újra indítható.

### Hibakódok felsorolása

| Hiba száma | Hiba leírása                                                                                                    | Csak adott géptípusok ese-<br>tén | Hőmérséklet-érzékelő kód-<br>ja/jelölése |
|------------|----------------------------------------------------------------------------------------------------|-----------------------------------|------------------------------------------|
| 1          | A biztonsági termosztát hibához van fenntartva T > 210°C [410°F]                                                         |                                   |                                          |
| 2          | A henger hőmérséklete meghaladja a T = 200°C [392°F]<br>értéket                                                          |                                   | LMR                                      |
| 3          | A henger hőmérséklete meghaladja a T = 80°C [176°F]<br>értéket amikor a gép leállt                                       |                                   | LMR                                      |
| 4          | Túlterhelt ventilátormotorok                                                                                             |                                   |                                          |
| 5          | Rövidzárlatos hőmérséklet-érzékelő                                                                                       |                                   | LMR                                      |
| 6          | Hőmérséklet-érzékelő lecsatlakoztatva                                                                                    |                                   | LMR                                      |
| 7          | Meghajtás (frekvenciaváltó) hibája                                                                                       |                                   | Kód                                      |
| 8          | A nyomásérzékelők hibás működése / az elszívórendszer ellenállása meghaladja a határértéket (Pz)                         | G                                 | Kód                                      |
| 9          | G - Az égőfej gyújtóegység hibája, vagy az elektromos<br>fűtés kontaktorjainak működési hibája<br>E - Kontaktorok hibája | G, E                              |                                          |
| 10         | Az ujjvédő biztonsági kar hibás működése a gép indítása-<br>kor                                                          |                                   |                                          |
| 13         | Memóriahiba                                                                                                    |                                   | Kód                                      |
| 14         | Flashmemória hibája                                                                                                    |                                   | Kód                                      |
| 15         | Szoftverhiba                                                                                                    |                                   | Kód                                      |
| 35         | Nem megfelelő szoftververzió                                                                                             |                                   |                                          |

#### Táblázat 2

- Megjegyzés
  - L, M, R: Az észlelt hibához kapcsolódó hőmérséklet-érzékelők helye
  - G: Ez a hiba csak a gázfűtésű gépeken jelenik meg
  - E: Ez a hiba csak az elektromos fűtésű gépeken jelenik meg.
  - A hiba részletes leírását lásd a Beállítási útmutatóban.

#### 9-es hibaüzenet - Indítóegység (gyújtóegység) hiba - csak G változatnál

- A billentyűzet kijelzője a nem specifikus 9-es hibaüzenetet jeleníti meg a gázfűtő rendszer bármilyen hibájának bekövetkezésekor.
- A hibaüzenet STOP gomb megnyomásával törölhető (nyugtázható).
  - Egy ilyen helyreállítható hiba például egy sikertelen első kísérlet az égőfej begyújtására a gáz csatlakoztatása után, ha a gázbelépés nem lett megfelelő módon légtelenítve.

- Ha a hibaállapot továbbra is fennáll, az üzenet kb. 30 másodperc múlva újra megjelenik. A 9-es hibaüzenet egy órán belül öt alkalommal való megjelenése esetén a hibaüzenet nem törölhető (nyugtázható) a STOP gomb megnyomásával.
  - Egy ilyen automatikusan nem helyreállítható hiba esetén a gépet a főkapcsolóval ki kell kapcsolni, vagy az ESYS vezérlőegységen (3) közvetlenül újra kell indítani a világító gombot - (Gázfűtés ábra), mielőtt meg lehetne kísérelni a gép újraindítását.
    - Has a gázbelépés nyitva van, és megfelelő csatlakozási nyomással rendelkezik,
    - ha nem történt beavatkozás a biztonsági alulnyomás kapcsolónál (4) – (Gázfűtés ábra)
    - ha a biztonsági termosztát nincs aktiválva és működik
       1-es hibaüzenet
    - ha az elvezetésnél a maximális nyomásvesztés nem haladja meg a pz max értéket, amelyet a 8-as hibaüzenet jelezne,

- ha a beállításokat arra jogosulatlan személy nem módosította,
- ha a kijelző nem mutat semmilyen egyéb hibaüzenetet, és ha valamennyi fentebb felsorolt körülmény ellenére lehetetlen a gázfűtő rendszer üzembehelyezése (9-es hibakód ismételt megjelenítése), akkor a gázfűtő rendszer komolyabb meghibásodása következett be (pl. a gyújtást és a lángot érzékelő berendezés meghibásodása vagy hasonló meghibásodás ).
- A gázfűtő rendszer automatikusan nem elhárítható súlyos meghibásodásait kizárólag egy speciális, ESYS nevű kommunikációs szoftverrel lehet megállapítani és azt követően elhárítani, amely lehetővé teszi a meghibásodás pontos beazonosítását. Az ilyen diagnosztikát kizárólag a gyártó által felhatalmazott személy/vállalat végezheti el.

### Használati útmutató

#### Üzembehelyezés

 A gép üzembehelyezése előtt ellenőrizze, hogy a gép telepítése megfelelő módon történt, és az megfelel az ebben a kézikönyvben szereplő összes telepítési feltételnek és kikötésnek.

#### A beadagolás bekapcsolása

- Lásd: Főkapcsoló fejezet, A gép elindítása.
- Ha az inicializálási folyamat megfelelően leállt, a kijelzőn a következő jelenik meg:
  - P képernyő a program kiválasztásához Vasaló program -P.

#### A vasalás paramétereinek beállítása

 Válassza ki az üzemi hőmérsékletet a vasalni kívánt textília típusának megfelelően, a következő táblázat szerint (az értékek csak tájékoztatásul szolgálnak):

| Ajánlott vasalási paraméterek |                      |                |  |  |  |  |
|-------------------------------|----------------------|----------------|--|--|--|--|
| HŐMÉRSÉKLET<br>°C [°F]        | ANYAG                | SZIMBÓ-<br>LUM |  |  |  |  |
| 85°C [185°F]                  | Poliakril, poliamid  |                |  |  |  |  |
| 110°C [230°F]                 | Poliészter, cellulóz |                |  |  |  |  |
| 135°C [275°F]                 | Selyem               |                |  |  |  |  |
| 150°C [302°F]                 | Gyapjú               |                |  |  |  |  |
| 170°C [338°F]                 | Pamut                |                |  |  |  |  |
| 175°C [347°F]                 | Ágynemű              |                |  |  |  |  |

Táblázat 3

#### A vasalás elkezdése

- Olvassa el A gép elindításacímű fejezetet amikor a gép nem működik, válassza ki a program számát (vagy módosítsa a program paramétereit – fokozat, hőmérséklet), és nyomja meg az INDÍTÁS gombot.
  - A programot a gép működése közben is kiválaszthatja, illetve módosíthatja a paramétereket (az adott oldalakon P, T, S).

#### Fűtési művelet - a vasalás elkezdése

- A gép bekapcsolása után meg kell várnia, amíg a vasalóhenger felfűtődik a kívánt hőmérsékletre.
  - A fűtési folyamat általában a beállított hőmérséklet elérése előtt befejeződik (ez mindegyik fűtési típusnál eltérő), mivel a fűtés szabályzás figyelembe veszi, hogy a fűtés bizonyos mértékű tehetetlenséggel rendelkezik.
- A henger 20 °C [68 °F] fokról 170 °C [338 °F] fokra történő fűtéséhez szükséges idő körülbelüli értéke a fűtőrendszer típusától függően:
  - E körülbelül 15 percen belül.
  - G körülbelül 10 percen belül.
- Javasoljuk, hogy a vasalás elkezdése előtt várjon kb. 3 percet, amíg a rendszer stabilizálódik.

#### Vasalás

- Amikor a vasaláshoz szükséges összes feltétel teljesült, helyezze a textíliát a beadó asztalra, a következő fejezetekben közölt általános javaslatoknak megfelelően:
  - VASALÁSI UTASÍTÁSOK FELHASZNÁLÓI JAVAS-LATOK
  - A GÉPEN TALÁLHATÓ SZIMBÓLUMOK a textília beadására vonatkozó információk, a textília beadó asztalon való elhelyezésének helyes és helytelen módját ismertető információk.
  - Amennyiben mindig a gép beadó szélességénél keskenyebb textíliát vasal, javasoljuk, hogy a vasalást öt percenként ne a vasalóhenger közepével végezze, hanem felváltva, legalább kétszer csak a beadó asztal bal illetve jobb szélénél vasaljon. Ez lehűti a vasalóhenger textília által túlhevült széleit.
- A beadó asztal start / stop pedáljával ellátott gép esetén ebben a lépésben használható a pedál; lásd: A beadó asztal Stop / Start rendszer pedálja fejezet.
- Ellenőrizze, hogy a textília vasalható-e, és milyen vasalási hőmérsékleten. Vasalás közben szükség szerint módosíthatja a hőmérsékletet és a sebességet.
- A száraz és vasalt textília a kiadó vályúba kerül. A textíliát ki kell venni, és az azonnal összehajtogatható.

#### A vasalás befejezése

• A vasalás tervezett befejezése előtt kapcsolja ki a gépet a STOP gomb megnyomásával. Ez bekapcsolja az automatikus hűtőrendszert. Ez a vasalóhengerben felhalmozódott hő hasz-

nálata révén csökkenti az energiafogyasztást, és lerövidíti a lehűtési időt. Ez megakadályozza a vasalóhenger túlhevülését.

 A gép leáll, amikor a hőmérséklet 80°C [176°F] alá kerül. Csak a vezérlőrendszer marad bekapcsolva. A gép teljes kikapcsolásához a főkapcsolót kell használni. A vasalóhenger gyorsabban lehűthető, ha néhány darab 50 % fölötti nedvességtartalmú textíliát vasal.

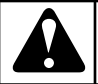

# VIGYÁZAT

NE KAPCSOLJA KI A GÉPET A FŐKAPCSOLÓVAL VAGY A BIZTONSÁGI KARRAL, HA A VASALÓHEN-GER HŐMÉRSÉKLETE MEGHALADJA A 80 °C [176 °F] ÉRTÉKET, MIVEL EZ KÁROSÍTHATJA A VA-SALÓSZÍJAKAT.

C036

# Ujjvédő biztonsági gát

 A biztonsági kar egy biztonsági berendezés, amely megakadályozza, hogy a gépkezelő ujjai a gép veszélyes területére kerüljenek a textília adagolóasztalra helyezésekor, azáltal, hogy a biztonsági kar megnyomásakor a szükséges időtartamra leállítja a gépet.

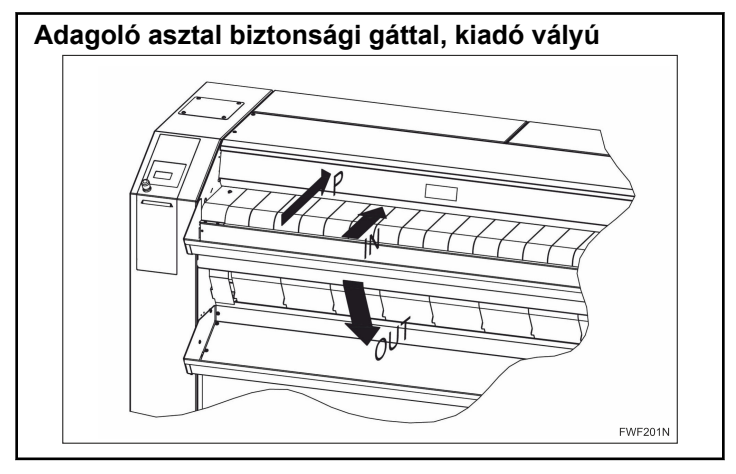

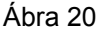

- A biztonsági gát az adagoló asztal keresztirányú szállítószalagjának végénél helyezkedik el.
- Ha a vasalás során a biztonsági gátat bármikor megnyomják, akkor a gép leáll lásd: *Ujjvédő biztonsági gát* fejezet.
- Az adagoló asztal szalagjai és a biztonsági gát között a textília áthaladásához szükséges rés az érvényben levő biztonsági előírások szerinti méretű, és csak korlátozott mértékben változtatható.

## Kézi forgatókar

- A kézi forgókar (*Ábra 21*) egy mechanikus szerkezet, amely a gép manuális vezérlésére szolgál.
- Ez a gép jobb oldalán található.

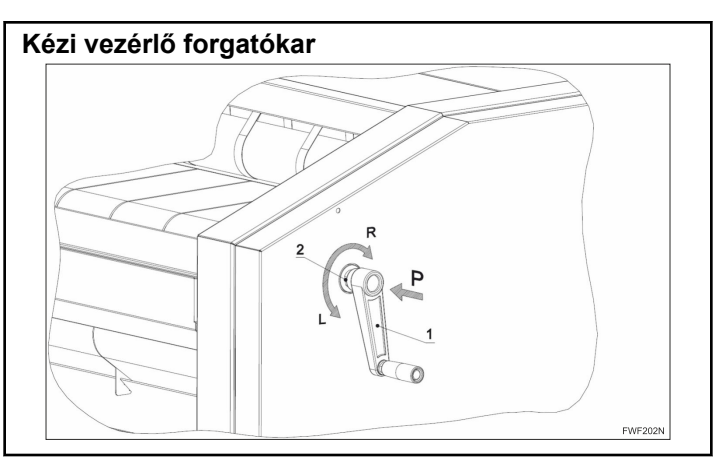

Ábra 21

- Kiegészítő vészleállító berendezésként használható, amikor működés közben különböző okok (áramszünet, mechanikai hiba stb.) miatt nem sikerül eltávolítani a forró gépbe ragadt textíliát vagy lehűteni a vasalóhengert – így elkerülhető, hogy a vasalószíjak károsodjanak a magas hőmérséklet miatt.
- Szükség esetén tolja be a forgatókart a gépbe ("P" irány), és forgassa el "R" irányba.
- Így a gépet manuálisan hajtja, azaz:
  - A beragadt textília kivehető a gépből.
  - Nedves textília helyezhető a gépbe, és így felgyorsítható a hűtés, ha a vasalóhenger túl forró.
- A kart úgy szerelték a gépbe, hogy az ne csatlakozzon a gép hajtórendszeréhez. A forgókar csatlakozik a gép hajtásához, amikor azt a "P" irányba nyomja (lásd: *Ábra 21*). A rendszer egyirányú körmös tengelykapcsolóval rendelkezik.
- A tengelykapcsoló kialakítása biztosítja, hogy a forgatókar alaphelyzetben szétválik a meghajtó rendszertől abban az esetben, ha a hajtókart a gép futása közben megnyomják, és nem fejtenek ki rá "P" nyomást.
- A kézi forgató rendszer kialakításánál fogva biztosítja, hogy valamennyi gépváltozatnál lehetséges kézzel üzemeltetni mind a vasalóhengert a vasalószalagokkal, mind az adagoló asztal szalagjait.
- Ha a jobb oldali fedelet le kell szerelni, vagy ha az (1) forgatókart bármely más üzemelési ok miatt el kell távolítani, akkor az (1) forgatókar a (2) tengelyről (L) irányba lecsavarható, a (2) tengelyt egyidejűleg elfordulás ellen egy 19-es méretű HEX villáskulccsal rögzítve.
- Az (1) hajtókar továbbra is a gép alkatrésze marad.

# A beadó asztal Stop / Start rendszer pedálja

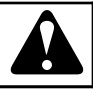

# VIGYÁZAT

A BEHELYEZŐASZTAL ADAGOLÓSZÍJAIT CSAK A SZÜKSÉGES IDŐRE ÁLLÍTSA LE. SOHA NE HAGYJA ŐKET KÉSZENLÉTI ÁLLAPOTBAN ÁLLANDÓ JEL-LEGGEL. NORMÁL ESETBEN, AMIKOR KÉSZENLÉTI ÁLLAPOTBAN VANNAK, A VASALÓGÉP FŰTÉSE AKTÍV. EZÉRT ILYENKOR KÁROSODHATNAK AZ ADAGOLÓSZÍJAK.

C037

 Az adagolóasztal indító- és leállítópedálja, Ábra 22 az adagolóasztal adagolószíjainak leállítására és újraindítására szolgáló szerkezet. A pedál alul, a gép előtt, az elülső támaszték alatt található.

Speciális tartozék, külön megrendelésre beszerezhető; csak egyes gépváltozatok tartozéka.

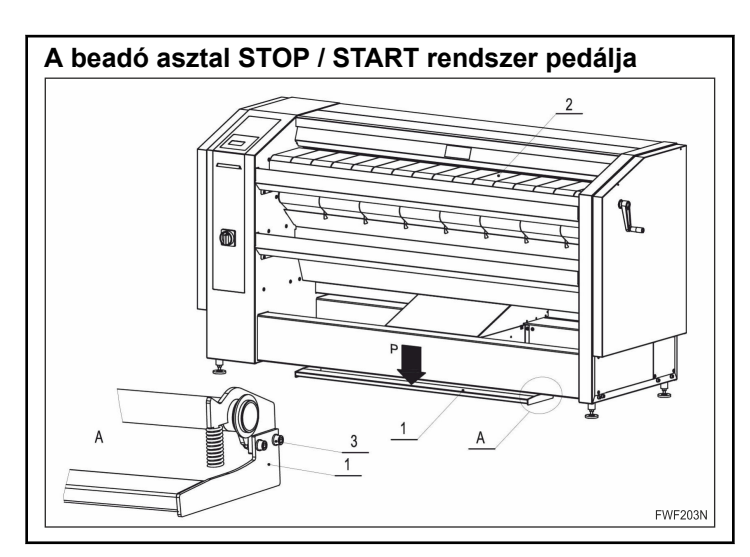

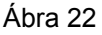

- A pedál csak akkor működik, ha a működése engedélyezve van a gép beállításainál – lásd a Beállítási útmutatót (Beállítások menü).
- A pedál egység a szállítás megkönnyítése érdekében szétszedett állapotban kerül leszállításra. Az (1) pedált a mellékelt (3) csavaros szerelvénnyel kell a gép első tartóelemének részét képező pedál karokhoz rögzíteni. A pedált a gép telepítése után kell felszerelni lásd: Telepítés/Kezelés/Karbantartás c. fejezet.
- Az adagolóasztal leállítására/indítására szolgáló pedál (1) kiegészítő berendezés, melynek segítségével a kívánt időre leállíthatók, majd újraindíthatók az adagolóasztal adagolószíjai (2) a gép működésének leállítása nélkül.

- Az adagolószíjak (2) adott időtartamra történő leállítása alatt a gépkezelő kiterítheti és eligazíthatja a textíliát az adagolóasztalon, mielőtt az a vasalóba kerülne.
  - Ha az adagolóasztal adagolószíjainak (2) mozgása közben röviden lenyomja a pedált (1) a P irányba, az adagolószíjak mozgása (2) leáll.
  - Ha az adagolóasztal adagolószíjainak (2) állása közben röviden lenyomja a pedált (1) a P irányba, majd azonnal felengedi azt, az adagolószíjak mozgása (2) újraindul.
- A pedál lehűtési módban nem működik. Ha a beadó asztal szalagjai a Lehűtési módba lépés előtt STOP állapotban voltak, azok a lábpedál Lehűtési módban történő megnyomásával FUTÁS állapotba kapcsolhatók; majd a pedál nem működik, a beadó asztal szalagjai pedig a Lehűtési mód időtartama alatt FUTÁS állapotban maradnak.
- Hibaüzenet megjelenésekor a pedál nem használható.
  - Ha a hibaüzenet megjelenésekor az asztal kikapcsolt állapotban van, minél hamarabb be kell kapcsolni azt a pedállal (1). Ez a hibaüzenet LEÁLLÍTÁS gombbal történő törlése után azonnal megtehető.
  - Az 1. hibaüzenet megjelenésekor az adagolóasztal minden esetben leáll.

### Túlmelegedést felügyelő rendszer – Hengerszélek Túlmelegedésének ellenőrzése

- A túlmelegedést felügyelő rendszer (OCS) egy szoftveres funkció, melyet a vasalóhengerre szerelt két határhőmérséklet-érzékelő biztosít. A funkció megakadályozza, hogy a hőmérséklet túllépje az előre beállított vasalási hőmérsékletet a henger szélein, ahol túlmelegedés történhet, ha a vasalt textília által biztosított hűtés nem megfelelő, vagy éppen más okból.
- A túlmelegedést felügyelő rendszer hőmérséklet-érzékelői a lehúzók tartórúdjának részei.
- A túlmelegedést felügyelő rendszer bekapcsolása hatással lehet a vasaló teljesítményére.

## Sensospeed <sup>®</sup> rendszer \*

- \* Ez egy speciális tartozék, amely külön megrendelésre szerezhető be - csak egyes gépváltozatok tartozéka.
- A henger pillanatnyi hőmérséklete szerinti automatikus sebességszabályozási elektronikus rendszer.
- A rendszer a szabályozás mértékétől függően befolyásolhatja a gép névleges vasalási kapacitását.

## A gép vészleállítása

• A gép leállítható a központi vészleállító gombok egyikének megnyomásával, a bal első részen található főkapcsolóval, illetve a biztonsági karral, ha a gépkezelő biztonsága vagy egészsége veszélyben van *Ujjvédő biztonsági gát*.

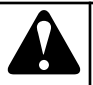

# VIGYÁZAT

INDÍTSA ÚJRA A GÉPET, VAGY TÁVOLÍTSA EL AZ ELAKADT TEXTÍLIÁT A KÉZI FORGÓKARRAL (LÁSD A KÉZI FORGÓKAR CÍMŰ RÉSZT) RÖGTÖN AZT KÖ-VETŐEN, HOGY MEGSZÜNTETTE A GÉP LEÁLLÁ-SÁÉRT FELELŐS OKOT. EZUTÁN HŰTSE LE A VA-SALÓHENGERT 80 °C [176 °F] ALÁ. TŰZVESZÉLY!

C038

### Beszorult textíliák eltávolítása

- Ha a textília elakad a gépen belül, kapcsolja ki a gépet a főkapcsolóval, és használja a forgókart a textília kiadásához.
  - A forgókar használatával kapcsolatos információért olvassa el a *Kézi forgatókar* című fejezetet.

### Áramkimaradás

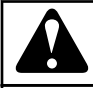

VIGYÁZAT

HA A VASALÓHENGER HŐMÉRSÉKLETE MEGHA-LADJA A 80 °C [176 °F] ÉRTÉKET, A VASALÓHEN-GERT A KÉZI FORGÓKARRAL KELL FORGATNI (LÁSD A KÉZI FORGÓKAR CÍMŰ RÉSZT). HŰTSE LE A VASALÓHENGERT. TŰZVESZÉLY!

C115

- A kézi forgatókar használatához lásd: Kézi forgatókar fejezet.
- A gép az áramellátás helyreállása után azonnal újra indítható.